## Mask Options – What for and how does it work? (LW 8.3)

## What for?

If you are rendering something to NTSC/PAL/VGA/XVGA but you still want that Cinemascope look. Or maybe the task needs a colored frame around the rendered picture.

100% 🔻

Image

Layer

File

•

## How?

## Camera Options at the bottom -> Mask Options

*Left/Top*: Number of pixels starting from the left/top.

Width/Height: Number of pixel of the visible scene render.

You have to think in terms of the Resolution Multiplier set to 100%. If you want to place your rendered scene in the middle of a colored frame you'll have to do the following: The over-all image resolution for this example is 800x600 pixel. You'll have to know how high the rendered scene should be. Here it's 500 pixel. Then you'll have to subtract the over-all image height from the height of the visible scene. 600 - 500 = 100To place the rendered scene right in the middle of the image you have to divide the result by two. 100/2 = 50This is what you write into *Top*. 500 is *Height* The remaining 50 pixel for the bottom result automatically. The same procedure is made for the width. Here it's 600 pixels. 800 - 600 = 200200/2 = 100Mask Options 600 for *Width*. Left 100. ~ Use Mask And 100 for *Left*. Top 50 Mask Color is self explanatory. Width 600 Hit **F9** or **F10**.... finished. Height 500 Mask Color 000 AND ww.exhibitionlevel.com